| Před                         | použitím                                          | Instalace   |                                                                                                    | Nastavení/úpravy                                                                                                    | Odstraňování problémů             |
|------------------------------|---------------------------------------------------|-------------|----------------------------------------------------------------------------------------------------|----------------------------------------------------------------------------------------------------|-----------------------------------|
| Instalačn<br>Flex<br>Barevný | í příručka<br>Scan <sup>®</sup> Sí<br>monitor LCD | 1932        |                                                                                                    |                                                                                                    |                                   |
| [Umístěn                     | í výstražného                                     | o upozorněn | í]                                                                                                    |                                                                                                    |                                   |
| Příklad stoja                | anu s nastaviteln                                 | ou výškou   |                                                                                                    |                                                                                                    |                                   |
| 0 in cíclo                   |                                                   |             | Flique d<br>Getatr des electri<br>Getatr des electri<br>サービスマンに<br>さた危険です。<br>The equipment r<br>Jordet stikkonta<br>Apparaten skal<br>電源コードのアー<br>这设备必须连接 | CAUTION<br>Risk of electric shock.<br>Do not open.<br>ATTENTION<br>Excho selectinge. No pas ouvirt.<br>ACHTUNG<br>schen schlages.Rickward nicht entfernen.<br>小心<br>種地的风险。请勿打开。<br>警告:高圧注意<br>以外の方は異ぶたをあけないでくだ<br>活電圧部分が激多くあり、方一さわ<br>must be connected to a grounded<br>kt skal benyttes når apparatet till<br>Ianslutas till jordat nätuttag.<br>-ス(は必ず接地してください。<br>至接地主插座。 | main outlet.<br>Ikobles datanett. |
|                              | stalační nříruč                                   |             |                                                                                                    | informage od přinci                                                                                                    | iení monitoru k počítači až po    |
|                              | Stalatin prirut                                   | na Obsar    | uje zakladni                                                                                                    | informace – od pripoj                                                                                                    | eni monitoru k pocitaci az po     |

|       | (tato příručka)                                                  | Obsahuje základní informace – od připojení monitoru k počítači až po jeho použití. |
|-------|------------------------------------------------------------------|------------------------------------------------------------------------------------|
|       | Quick Reference<br>(Stručné informace)                           | Popisuje způsoby ovládání položek nabídky nastavení.                               |
| CP CP | <b>Uživatelská příručka</b><br>(Soubor PDF na disku CD-<br>ROM*) | Popisuje úpravu obrazovky, nastavení a technické údaje.                            |
|       | PRECAUTIONS<br>(BEZPEČNOSTNÍ POKYNY)                             | Popisuje bezpečné postupy použití monitoru.                                        |

\* Je vyžadována instalace aplikace Adobe Reader.

• Technické údaje výrobku se liší podle prodejních oblastí. Zkontrolujte, zda je příručka napsána v jazyce oblasti prodeje.

Copyright© 2007-2011 EIZO NANAO CORPORATION Všechna práva vyhrazena.

Žádná část z této příručky nesmí být reprodukována, ukládána v přístupném systému nebo přenášena jakýmkoliv způsobem elektronicky, mechanicky nebo jinak, bez předchozího písemného povolení společnosti EIZO NANAO CORPORATION. Společnost EIZO NANAO CORPORATION není povinna chránit jakékoliv získané důvěrné materiály a informace bez předchozí dohody na základě potvrzení společnosti EIZO NANAO CORPORATION o získaní informací. Přes veškeré úsilí, které jsme vynaložili na poskytnutí aktuálních informací v příručce, je třeba vzít na vědomí, že technické údaje monitorů EIZO mohou být změněny bez předchozího upozornění.

ENERGY STAR je registrovaná známka Spojených států.

Apple and Macintosh are registered trademarks of Apple Inc.

VGA je registrovaná ochranná známka společnosti International Business Machines Corporation.

DPMS a DDC/CI jsou ochranné známky a VESA je registrovaná ochranná známka společnosti Video Electronics Standards Association. Windows je registrovaná ochranná známka společnosti Microsoft Corporation.

FlexScan, ScreenManager, i•Sound a EIZO jsou registrované ochranné známky společnosti EIZO NANAO CORPORATION v Japonsku a v dalších zemích.

Česk

## Symboly týkající se bezpečnosti

V této příručce se používají následující symboly. Označují důležité informace. Pečlivě si je přečtěte.

| 9               | Zařízení musí být připojeno k uzemněné<br>napájecí zásuvce.<br>Jinak by mohlo dojít k požáru nebo úrazu elektrickým proudem                                                                                                    | Lampy obsahují rtuť; provádějte jejich likvidaci<br>v souladu s místními nařízeními a zákony<br>příslušné země                                                                                                    |
|-----------------|----------------------------------------------------------------------------------------------------|----------------------------------------------------------------------------------------------------|
| $\bigcirc$      | Nedopusťte, aby do zařízení pronikly malé<br>předměty nebo tekutiny.<br>Pokud se větracími otvory do skříně zařízení dostanou<br>malé předměty nebo tekutina, může dojít k požáru,<br>úrazu elektrickým proudem nebo poškození zařízení.<br>Pokud se tak stane, zařízení ihned odpojte. Než začnete<br>zařízení znovu používat, nechejte je zkontrolovat<br>kvalifikovaným servisním technikem. | <ul> <li>Varoj napajeni: 100-120/200-240 vac 50/60 Hz</li> <li>Umístěte zařízení na vhodné místo.<br/>Jinak by mohlo dojít k požáru, úrazu elektrickým<br/>proudem nebo poškození zařízení.</li> <li>Neumísťujte zařízení do venkovního prostředí.</li> <li>Neumísťujte je do dopravních prostředků (lodí,<br/>letadel, vlaků, automobilů apod.).</li> <li>Neumísťujte je do prašného nebo vlhkého prostředí.</li> <li>Neumísťujte je do prostředí, v němž by mohlo být<br/>přímo vystaveno páře.</li> <li>Neumísťujte je do blízkosti zařízení generujících teplo<br/>nebo zvlhčovačů.</li> </ul> |
|                 | Pokud ze zařízení začne vycházet kouř, zápach<br>(jako když se něco pálí) či neobvyklé zvuky,<br>ihned odpojte veškeré napájecí kabely a<br>kontaktujte prodejce.<br>Pokud se pokusíte vadné zařízení dále používat, může dojít k                                                                                                    | Použijte dodaný napájecí kabel, který připojíte<br>k napájecí zásuvce odpovídající předpisům<br>dané země.<br>Je nutno zachovat jmenovité napětí napájecí šňůry. Jinak<br>by mohlo dojít k požáru nebo úrazu elektrickým proudem.                                                                                                    |
| BEZ             | PEČNOSTNÍ POKYNY<br>VAROVÁNÍ                                                                                                    |                                                                                                    |
|                 | Označuje povinnou akci, kterou je nutno provést.                                                                                                    |                                                                                                    |
| $ \mathcal{O} $ | Označuje zakázanou činnost.                                                                                                    |                                                                                                    |
|                 | VAROVÁNÍ<br>Pokud se informacemi obsaženými ve VAROVÁNÍ<br>nebudete řídit, může dojít k vážnému poranění, včetně<br>poranění smrtelného.                                                                                                    | <b>UPOZORNĚNÍ</b><br>Pokud se informacemi obsaženými v UPOZORNĚNÍ<br>nebudete řídit, může dojít k lehkému poranění nebo k<br>poškození majetku či produktu.                                                                                                    |

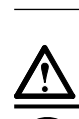

## UPOZORNĚNÍ

#### Nezakrývejte větrací otvory na skříni.

- Nepokládejte na větrací otvory žádné předměty.
- Neinstalujte zařízení do uzavřeného prostoru.
  Nepoužívejte zařízení v pozici naplocho či dolní stranou nahoru.

Zablokování větracích otvorů zabrání výměně vzduchu, což může způsobit požár, úraz elektrickým proudem nebo poškození zařízení.

 $\bigcirc$ 

**Použijte snadno dostupnou napájecí zásuvku.** Je to důležité, abyste zařízení v případě problémů mohli rychle odpojit od zdroje napájení.

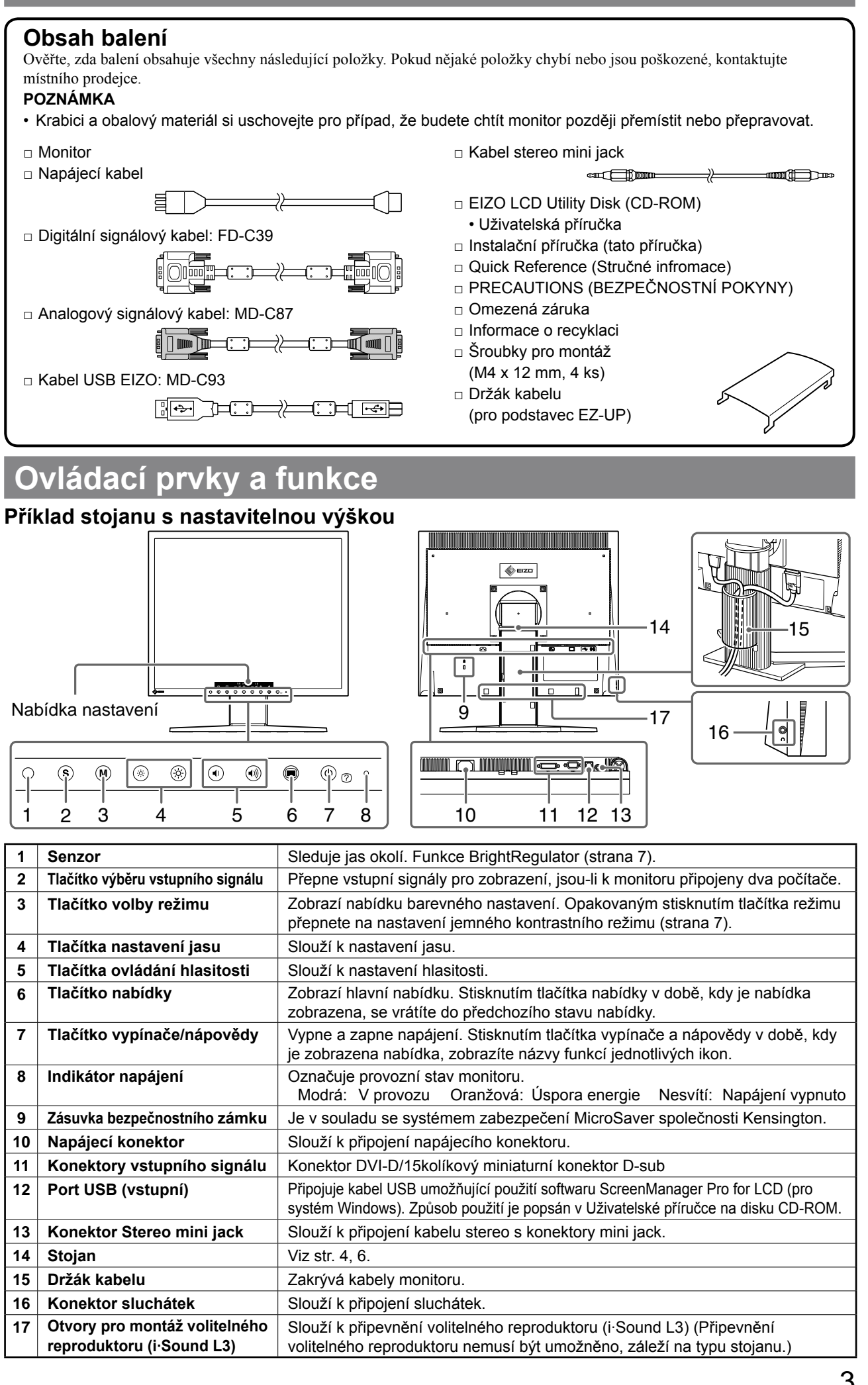

Nastavení/úpravy

Před použitím

Instalace

Odstraňování problémů

Nastavení/úpravy

**Vodstraňování problémů** 

# Instalace a skladování monitoru s podstavcem EZ-UP

Pokud jste zakoupili monitor s podstavcem EZ-UP, dodržujte při jeho instalaci a skladování následující postup.

Stojan monitoru je v balení upevněn páskem. Pásek uvolněte až po umístění monitoru na stůl, aby nedošlo k náhlému uvolnění stojanu. Pásek si uschovejte pro případ, že budete chtít monitor později přemístit nebo přepravovat. Při instalaci také nezapomeňte odstranit podložku ze zadní části monitoru.

## Instalace monitoru

## Zvedněte obrazovku monitoru ve směru šipky.

Zvedejte panel oběma rukama, dokud neuslyšíte cvaknutí. Jestliže se ozve cvaknutí, zámek podstavce monitoru zajišťuje, že monitor lze bezpečně používat.

## **2** Snižte polohu obrazovky monitoru a uvolněte pásek.

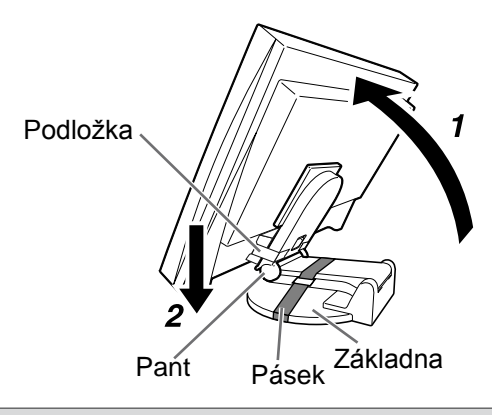

#### Varování

- · Jestliže uvolníte pásek, může se stojan nečekaně uvolnit.
- Je-li podstavec EZ-UP složený, nepoužívejte monitor.
- Jakmile uvolníte zámek, dbejte při sklápění monitoru na to, abyste si nepřiskřípli prsty. Mohlo by dojít ke zranění nebo k poškození monitoru.

#### Skladování monitoru

- **1** Odstraňte držák kabelu.
- 2 Snižujte polohu obrazovky monitoru, dokud se pant monitoru nedotkne základny, a upevněte stojan páskem.

Upravte úhel monitoru tak, aby se obrazovka monitoru nedotýkala základny.

**3** Držte odjišťovací knoflík v horní poloze a sklápějte obrazovku monitoru dozadu. Když se monitor sklopí vzad do maximálního úhlu (25°), může být náročné udržet odjišťovací knoflík v horní poloze. Poté lehce sklopte monitor do svislého směru a posuňte odjišťovací knoflík nahoru.

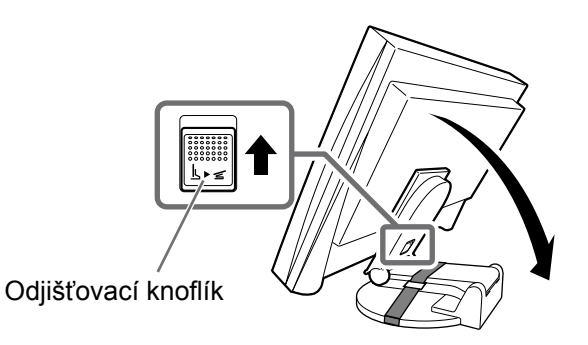

#### Před použitím

Instalace

# Připojení kabelů

#### Varování

 Při nahrazování stávajícího monitoru monitorem S1932 je před připojením monitoru k počítači nutno změnit nastavení rozlišení a vertikální frekvence v počítači na hodnoty podporované monitorem S1932 (viz tabulku rozlišení na zadní straně obálky).

#### POZNÁMKA

• Při připojování dvou počítačů k monitoru postupujte podle pokynů v Uživatelské příručce na disku CD-ROM.

## 1 Ujistěte se, že jsou monitor i počítač vypnuty.

#### **2** Připojte monitor k počítači signálním kabelem, který odpovídá konektorům.

Po připojení konektorů kabelu zajistěte připojení utažením šroubků na konektorech.

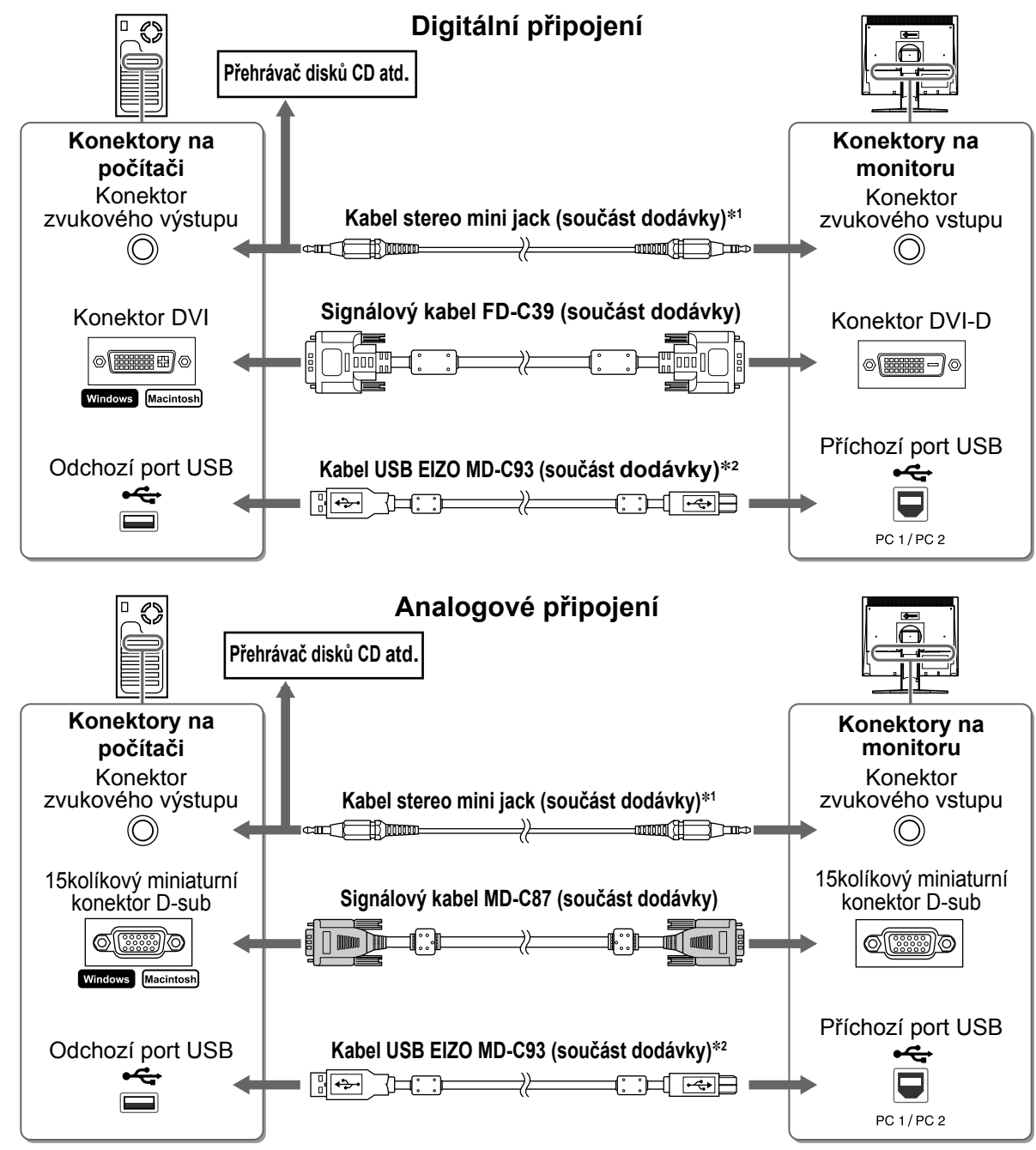

\*<sup>1</sup> Nutné pro použití reproduktoru monitoru (strana 7)

\*<sup>2</sup> Vyžadováno při nastavování monitoru pomocí softwaru ScreenManager Pro pro LCD. (Postupujte podle uživatelské příručky na disku CD-ROM.)

**3** Připojte napájecí kabel k zásuvce napájení a zdířce napájení na monitoru.

Nastavení/úpravy

# Zakrývá kabely monitoru

Pokud jste zakoupili monitor se sklápěcím stojanem, výškově nastavitelným stojanem nebo stojanem EZ-UP, zakryjte kabely monitoru držákem kabelu.

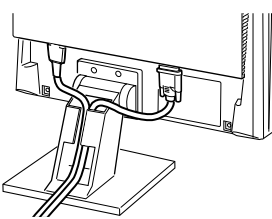

Sklápěcí stojan

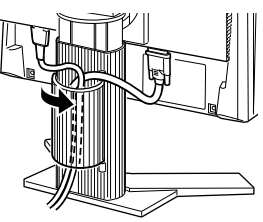

Výškově nastavitelný stojan

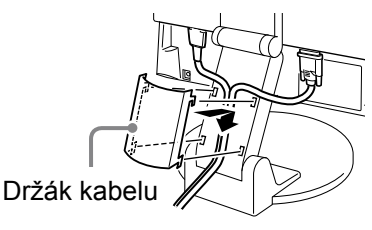

Podstavec EZ-UP

# Úprava výšky a natočení obrazovky

Upravte výšku obrazovky a úhel natočení v obou rovinách podle svých požadavků.

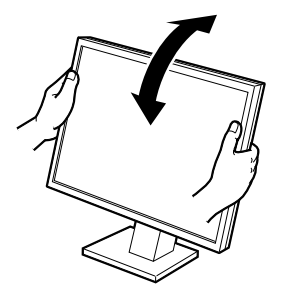

Sklápěcí stojan Uchopte oběma rukama pravý a levý okraj monitoru a upravte úhel sklonu obrazovky.

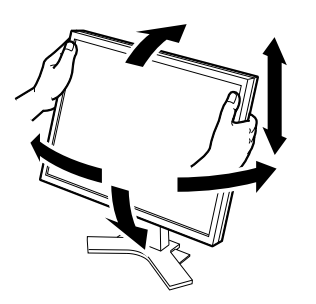

Výškově nastavitelný stojan Chcete-li nastavit monitor v libovolném směru, držte jej oběma rukama za jeho boční strany.

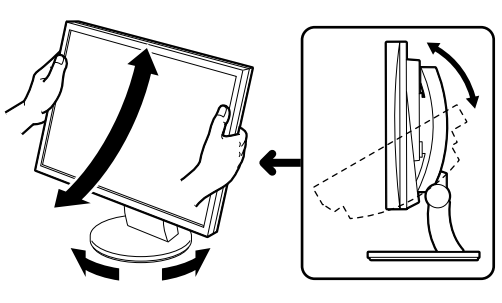

#### Stojan ArcSwing 2

Chcete-li nastavit monitor v libovolném směru, držte jej oběma rukama za jeho boční strany.

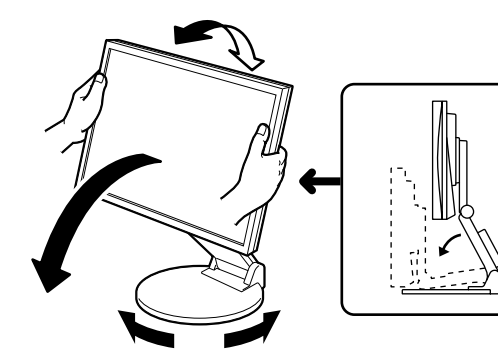

Podstavec EZ-UP Uchopte monitor oběma rukama za levý a pravý okraj a upravte úhel obrazovky pohybem nahoru, dolů nebo doleva či doprava.

# Zobrazení obrazovky

## **1** Stisknutím tlačítka 🕲 monitor zapněte.

Indikátor napájení monitoru bude svítit modře.

## 2 Zapněte počítač.

Objeví se obraz na obrazovce.

Zapínáte-li monitor a osobní počítač poprvé s analogovým signálem, funkce Automatické nastavení automaticky upraví kmitočet, fázi a polohu zobrazení.

#### Varování

 Pokud monitor a počítač nepoužíváte, vypněte je. Při odpojení napájecího kabelu se monitor zcela oddělí od zdroje napájení.

Odstraňování problémů

# Nastavení hlasitosti reproduktoru

Instalace

# 1 Stiskněte tlačítko 🔍 nebo 🔍.

Objeví se nabídka nastavení. Stisknutím tlačítka (•) snížíte hlasitost a stisknutím (•)) ji zvýšíte.

# 2 Zvolte tlačítko 🚺.

Před použitím

Nastavení je dokončeno.

# Výběr režimu zobrazení (režim FineContrast)

Funkce FineContrast umožňuje snadno vybrat nejvhodnější režim podle aktuálního způsobu použití monitoru. Podrobnosti o funkci FineContrast najdete v Uživatelské příručce na disku CD-ROM.

| Režim FineCont | trast                                                                                               |
|----------------|----------------------------------------------------------------------------------------------------|
| CUS<br>(CUS)   | Vlastní režim. Lze měnit všechny hodnoty nastavení.                                                 |
| sRGB<br>(sRGB) | Režim signálu sRGB Vhodný pro shodu barev při použití periferních zařízení s podporou signálu sRGB. |
| TXT<br>(TXT)   | Textový režim. Vhodný pro práci s textovými a tabulkovými procesory.                                |
| PIC (PIC)      | Režim obrazu. Vhodný pro zobrazení fotografií a grafiky.                                            |
| MOV<br>(MOV)   | Režim filmu. Vhodný pro přehrávání filmů.                                                           |
| CAD            | Režim CAD. Vhodný pro zobrazení návrhů CAD.                                                         |

# 1 Stiskněte tlačítko <sup>™</sup>.

Zobrazí se nabídka nastavení.

2 Znovu stiskněte tlačítko (M), když je na obrazovce zobrazena nabídka nastavení.

Při každém stisknutí tlačítka přepnete na další režim.

# 3 Zvolte tlačítko 🚺.

Vybraný režim je nastaven.

# Úprava jasu

## 1 Stiskněte tlačítko 🛞 nebo 🛞.

Zobrazí se nabídka nastavení. Stisknutím tlačítka 🛞 zvýšíte jas obrazu a stisknutím 🛞 jej snížíte.

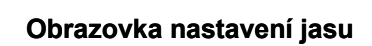

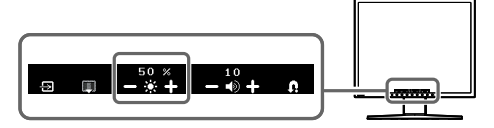

2 Zvolte tlačítko . Nastavení je dokončeno.

#### POZNÁMKA

 Nastavení jasu obrazovky bude automaticky upraveno na hodnoty odpovídající prostředí. Senzor na spodní straně monitoru zjišťuje osvětlení okolí pomocí funkce BrightRegulator.
 Podrobnosti naleznete v uživatelské příručce na disku CD-ROM.

Tím jsou základní nastavení a úpravy dokončeny. Podrobnosti o pokročilých nas-

taveních / úpravách najdete v Uživatelské příručce na disku CD-ROM.

#### Aktuální režim FineContrast

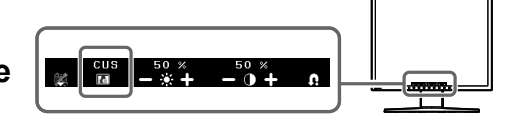

Obrazovka nastavení hlasitosti reproduktorů

| Před použitím | Instalace | Nastavení/úpravy | Odstraňování problémů |
|---------------|-----------|------------------|-----------------------|
| Žádný obraz   |           |                  |                       |

Pokud se na monitoru neobjeví obraz ani poté, co jste se problém pokusili odstranit podle doporučených pokynů, kontaktujte místního prodejce.

#### 1. Zkontrolujte indikátor napájení.

| Příznak     | Stav                            | Možná příčina a řešení                                                                                                    |
|-------------|---------------------------------|----------------------------------------------------------------------------------------------------|
| Žádný obraz | Indikátor napájení nesvítí.     | Zkontrolujte, zda je napájecí kabel správně<br>připojen. Pokud problém trvá, vypněte monitor<br>na několik minut a potom jej znovu zapněte. |
|             |                                 | Stiskněte tlačítko ().                                                                                                    |
|             | Indikátor napájení svítí modře. | Upravte každou z hodnot nastavení barev RGB<br>v nastavení [Gain] (Přírůstek) na vyšší úroveň.                                              |
|             | Indikátor napájení svítí        | Přepněte vstupní signál tlačítkem $(\mathbf{S})$ .                                                                                          |
|             | oranžové.                       | Pohněte myší nebo stiskněte libovolnou klávesu.                                                                                             |
|             |                                 | Ověřte, zda je počítač zapnutý.                                                                                                    |

**2. Zkontrolujte chybovou zprávu na obrazovce.** Tyto zprávy se zobrazí, pokud je vstupní signál nesprávný, i když monitor funguje.

| Příznak                                                                     | Stav                                                                                                    | Možná příčina a řešení                                                                                                    |
|-----------------------------------------------------------------------------|----------------------------------------------------------------------------------------------------|----------------------------------------------------------------------------------------------------|
| No Signal                                                                   | Tato zpráva se zobrazí, pokud<br>není k dispozici vstupní signál.                                                                  | Zpráva v levé části se může zobrazit, protože u<br>některých počítačů nemusí být výstupní signál k<br>dispozici ihned po zapnutí.                                                                                                    |
| Digital                                                                     |                                                                                                    | Ověřte, zda je počítač zapnutý.                                                                                                    |
| Please check input signal                                                   |                                                                                                    | Zkontrolujte, zda je signálový kabel správně připojen.                                                                                                    |
|                                                                             |                                                                                                    | Přepněte vstupní signál tlačítkem (S).                                                                                                    |
|                                                                             | Zpráva uvádí, že vstupní signál<br>se nachází mimo určený<br>frekvenční rozsah. (Tato<br>frekvence signálu je zobrazena<br>žlutě.) | Ujistěte se, zda nastavení signálu počítače<br>odpovídá rozlišení a nastavení vertikální<br>frekvence monitoru. (Viz "Compatible<br>Resolutions/Frequencies" / "Kompatibilní<br>rozlišení/Frekvence"/ na zadním krytu.)                                                                      |
| Signal Error<br>Digital                                                     |                                                                                                    | Restartujte počítač.                                                                                                    |
| fD: 100.0 MHz<br>fH: 100.0 kHz<br>fV: 100.0 Hz<br>Please check input signal |                                                                                                    | Pomocí nástroje pro nastavení grafické karty<br>vyberte správný režim obrazovky. Postupujte<br>podle pokynů v příručce ke grafické kartě.<br>fD: Bodový kmitočet<br>(Zobrazuje se pouze při použití digitálního<br>vstupního signálu)<br>fH: Vodorovná frekvence<br>fV: Vertikální frekvence |

## Podporovaná rozlišení a kmitočty

Monitor podporuje následující rozlišení:

#### Analogový vstup

| Resolution    | Frequency | Mode            | Dot Clock      |
|---------------|-----------|-----------------|----------------|
| 640 × 400     | 56 Hz     | NEC PC-9801     |                |
| 640 × 400     | 70 Hz     | NEC PC-9821 AP2 |                |
| 640 × 480     | 67 Hz     | Apple Macintosh |                |
| 640 × 480     | ~75 Hz    | VGA, VESA       |                |
| 720 × 400     | 70 Hz     | VGA TEXT        |                |
| 800 × 600     | ~75 Hz    | VESA            |                |
| 832 × 624     | 75 Hz     | Apple Macintosh | 135 MHz (Max.) |
| 1024 × 768    | ~75 Hz    | VESA            |                |
| 1152 × 864    | 75 Hz     | VESA            |                |
| 1152 × 870    | 75 Hz     | Apple Macintosh |                |
| 1280 × 960    | 60 Hz     | VESA            |                |
| 1280 × 960    | 75 Hz     | Apple Macintosh |                |
| * 1280 × 1024 | ~75 Hz    | VESA            |                |

## Digitální vstup

| Resolution    | Frequency | Mode     | Dot Clock      |
|---------------|-----------|----------|----------------|
| 640 × 480     | 60 Hz     | VGA      |                |
| 720 × 400     | 70 Hz     | VGA TEXT |                |
| 800 × 600     | 60 Hz     | VESA     | 108 MHz (Max.) |
| 1024 × 768    | 60 Hz     | VESA     |                |
| * 1280 × 1024 | 60 Hz     | VESA     |                |

\* Doporučené rozlišení (nastavit toto rozlišení)

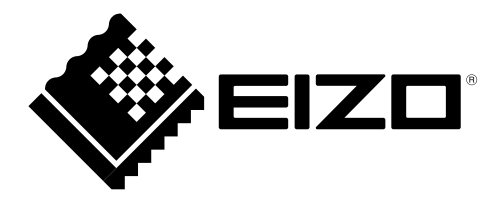